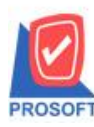

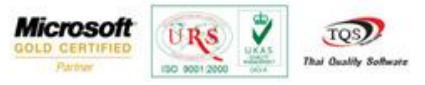

## ระบบ Sale Order

รายงานใบสั่งขาย ระบบ Sale Order Export ไฟล์Excelให้แสดงรายละเอียดเพิ่มเติมในรายงาน คือ วันที่กำหนดส่ง ที่อยู่ในการ จัดส่ง เบอร์โทรศัพท์และรหัสไปรษณีย์

1. สามารถเรียกดูรายงานได้ที่ Sale Order /SO Reports / ใบสั่งขาย

| WINSpeed                                                                                                    |                                                                                                    |                                                                                                    |
|----------------------------------------------------------------------------------------------------|----------------------------------------------------------------------------------------------------|----------------------------------------------------------------------------------------------------|
| 😭 ນຈິນັກ ຫົວລຢາດ ຈຳກັດ<br>ອີ 📄 Enterprise Manager<br>ອີ 🚔 Accounts Payable<br>ອີ Accounts Receivable                                                                                                    | SO Sale Order                                                                                                    | Database : dbwinDemo Server : BALL\SQL2008<br>Branch : สำนักงานใหญ่<br>Login : admin<br>Version: 10.0.0718 Build on 2014-11-17 08:30 |
| Cheque and Bank     Compare and Bank     Compare and Bank     Compare and Bank     Compare and Bank     Compare and Bank     Compare and Bank     Compare and Bank     Compare and Bank     Compare and Bank     Compare and Bank     Compare Management     Compary Manager     Compary Manager     Compary | <ul> <li>Inquiy</li> <li>ในเสมอราคาที่ยังไม่อนุมัติ</li> <li>Estimate</li> <li>ในเสมอราคาที่ยังไม่อนุมัติ</li> <li>ในเสมอราคาที่ยังไม่อนุมัติ</li> <li>ในมีของสินท้า</li> <li>สรปการสีระบอสินท้า(จำนวน)</li> <li>ในอี้ระบอ</li> <li>สรปการสีระบอสินท้า(จำนวน)</li> <li>จินท้าท้ารส่ง</li> <li>Sale-Stock</li> <li>รายหอ</li> <li>รายหอ</li> <li< td=""><td></td></li<></ul> |                                                                                                    |

## 2.กำหนด range เพื่อเรียกดูข้อมูลรายงานตามที่ต้องการ

| Ē | 🗄 รายงานใบสั่งขาย |                    |       |            | x        |
|---|-------------------|--------------------|-------|------------|----------|
|   |                   |                    |       |            |          |
|   | Report Options    | เรียงตามวันที่เอกส | ทร    |            | <b>•</b> |
|   | รายงานแบบ         | 💿 แจกแจง           | 0 a   | ধর্ম       |          |
|   | Date Options      | Range              |       |            | -        |
|   | จากวันที่         | 18/12/2557         | 🗾 ถึง | 18/12/2557 |          |
|   | จากเลขที่เอกสาร   |                    | 💌 ถึง |            | -        |
|   | จากรหัสลูกค้า     |                    | 💌 ถึง |            | -        |
|   | จากรหัสพนักงาน    |                    | 🔻 ถึง |            | <b>T</b> |
|   | จากรหัสสินค้า     |                    | 🔻 ถึง |            | -        |
|   | จากรทัส Job       |                    | 💌 ถึง |            | <b>T</b> |
|   | จากเขตการชาย      |                    | 🔻 ถึง |            | -        |
|   | จากรหัสคลัง       |                    | 🔻 ถึง |            | -        |
|   | สถานะเอกสาร       | ทั้งหมด            | -     |            |          |
|   |                   |                    |       |            |          |
|   | Range Import SQL  |                    |       | 📝 ок       | Close    |

1

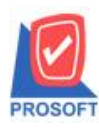

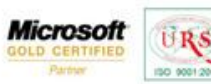

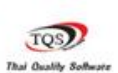

7

## **ตัวอย่าง** รายงานใบสั่งขาย

| บริษัท ตัวอย่าง จำกัด<br>DEMO รายงานใบสั่งขาย - เรียงตามวันที่เอกสาร (แบบแจกแจง)<br>จากวันที่ เรา∠ว2557 จึง เรา2/2557 |         |                     |                       |                    |                    |                       |                                  |                                    |         |                        |  |  |  |
|----------------------------------------------------------------------------------------------------|---------|---------------------|-----------------------|--------------------|--------------------|-----------------------|----------------------------------|------------------------------------|---------|------------------------|--|--|--|
| มพ์วันที่: 19 ธันวาคม 2557 เ<br>ส่                                                                                    | oan: 11 | :42                 | ė ¥-                  |                    | á                  | 4                     | dava da vilu Ru                  | Accession                          | anflana | หน้า1/1                |  |  |  |
| ະນັສສົນລ້ຳ                                                                                                    | 4       | งกลถูกหา<br>เสินล้า | างถูกกา               | In the Internet PO | ายพมพราม<br>อำนาม  | งหม่วยบับ<br>หน่วยบับ | สวนสตบส (เป็นเงิน)<br>ราคางหว่าย | งหางหาง<br>ส่วนลดสินด้ำ (เป็นเงิน) | มาษายอ  | งวมเริ่ม<br>เวิ่มเริ่ม |  |  |  |
| 21000001                                                                                                    |         | 2-0004              | บริษัท อเส็กขอน อำกัด | 20125555           | นางสาว กรรณิการ์ ส | 1: 2.000.00           | 3141/41430                       | 2.000.00                           | 140.00  | 2.140.00               |  |  |  |
| DM-001                                                                                                    | N       | าไม้                |                       | 10110000           | 10.000             | ก็โลกรัม              | 100.000                          | 1,000.00                           | 10.00   | 1,000.00               |  |  |  |
| DM-002                                                                                                    | น้ำ     | ตาล                 |                       |                    | 10.000             | กิโลกรัม              | 100.000                          |                                    |         | 1,000.00               |  |  |  |
| รวม                                                                                                    | 2       | รายการ              |                       | รวม                | 20.000             |                       |                                  |                                    |         |                        |  |  |  |
| รวมประจำวัน                                                                                                    | 1       | รายการ              |                       | รวมเงิน            |                    | 2,000.00              |                                  | 2,000.00                           | 140.00  | 2,140.00               |  |  |  |
| รวมทั้งสิ้น                                                                                                    | 1       | รายการ              |                       | รวมเงินทั้งสิ้น    |                    | 2,000.00              |                                  | 2,000.00                           | 140.00  | 2,140.00               |  |  |  |
|                                                                                                    |         |                     |                       |                    |                    |                       |                                  |                                    |         |                        |  |  |  |

## 3.การ Export ไฟล์ออกมาจากรายงาน เป็นไฟล์ Excel ให้กดที่รูปไอคอน Excel ตัวที่สอง

| - [รายงานใบสังขาย - เรื                           | รียงตา   | เมวันที่เอกสาร | (แบบแ      | จกแจง)  | ]     | -              | -       |                |         | -        |         |         | -            |      | Automore A          | And in case of the local division of the local division of the loc |         | -            | - |
|---------------------------------------------------|----------|----------------|------------|---------|-------|----------------|---------|----------------|---------|----------|---------|---------|--------------|------|---------------------|----------------------------------------------------------------------------------------------------|---------|--------------|---|
| Report Tool View                                  | Wind     | low Help       |            |         |       |                |         |                |         |          |         |         |              |      |                     |                                                                                                    |         |              |   |
| 🛯 🕹 🗞 🔻 📱                                         | 1 🔞      | 🛛 🗶 🖉          | . 🖷 🗊      |         | 🕸 🖡   | <del>ې</del> د | ¢ ¢     | 1 7            | 5 2     | 00       |         | × F     | Resize: 100% | -    | Zoom: 100% 💌        |                                                                                                    |         |              |   |
|                                                   |          |                |            |         |       |                |         |                |         |          |         |         |              |      |                     |                                                                                                    |         |              |   |
|                                                   |          |                |            |         |       |                |         |                |         |          |         |         |              |      |                     |                                                                                                    |         |              |   |
| DEMO                                              |          |                |            |         |       |                |         | บ้             | ริษัท ด | า้วอย่าง | เ จำกัด |         |              |      |                     |                                                                                                    |         |              |   |
| รายงานใบสังชาม - เรียงตามวันที่เอกสาร (แบบแจกแจง) |          |                |            |         |       |                |         |                |         |          |         |         |              |      |                     |                                                                                                    |         |              |   |
| จากวันที่ เข/มวธรร ซึ่ง เข/มวธรรร                 |          |                |            |         |       |                |         |                |         |          |         |         |              |      |                     |                                                                                                    |         |              |   |
|                                                   |          |                |            |         |       |                |         |                |         |          |         |         |              |      |                     |                                                                                                    |         |              |   |
| พิมพ์วันที่: 19 ธันวาคม 2557 เ                    | oan: 11: | :42            | 1          |         |       |                |         |                |         |          |         |         |              |      |                     |                                                                                                    |         | หน้า เ / เ   |   |
| วันที่เอกสาร เลขที่เอกสาร                         |          | รหัสลูกล้า     | ชื่อลูกล้า |         |       | เลขา           | ก็ใบ PO |                | 1       | ชื่อพนัก | งานขาย  |         | จำนวน        | เงิน | ส่วนลดปิล (เป็นเงิน | ) เงินก่อนภาษี                                                                                                    | ภาษีขาย | รวมทั้งสิน s |   |
| รหัสสินค้า                                        | ชื่อ     | สินค้า         |            |         |       |                |         |                |         |          | จำนวน   | 4       | หน่วยนับ     |      | ราคา/หน่วย          | ส่วนลคสินค้า (เป็นเงิน)                                                                                                    | จำ      | นวนเงิน      |   |
| 18/12/2557 SO5712-00003                           |          | ə-0004         | บริษัท อ   | เส้กขอน | จำกัด | 2012           | 5555    |                | 1       | นางสาว   | กรรณิก  | าาร์ สา | 1 2,000      | 0.00 |                     | 2,000.00                                                                                                    | 140.00  | 2,140.00     |   |
| DM-001                                            | Na       | าไม้           |            |         |       |                |         |                |         |          | 10.000  | )       | กิโลกรัม     |      | 100.000             |                                                                                                    |         | 1,000.00     |   |
| DM-002                                            | น้ำ      | ตาล            |            |         |       |                |         |                |         |          | 10.000  | )       | กิโลกรัม     |      | 100.000             |                                                                                                    |         | 1,000.00     |   |
| รวม                                               | 2        | รายการ         |            |         |       |                |         | 50             | ม       |          | 20.000  | )       |              |      |                     |                                                                                                    |         |              |   |
| รวมประจำวัน                                       | 1        | รายการ         |            |         |       |                |         | <b>ຮວນເ</b> ຈົ | น       |          |         |         | 2,000        | 0.00 |                     | 2,000.00                                                                                                    | 140.00  | 2,140.00     |   |
| รวมทั้งสิ้น                                       | 1        | รายการ         |            |         |       |                | รวมเจ็  | ในทั้งสิ่      | น       |          |         |         | 2,000        | 0.00 |                     | 2,000.00                                                                                                    | 140.00  | 2,140.00     |   |
|                                                   |          |                |            |         |       |                |         |                |         |          |         |         |              |      |                     |                                                                                                    |         |              |   |
|                                                   |          |                |            |         |       |                |         |                |         |          |         |         |              |      |                     |                                                                                                    |         |              |   |
|                                                   |          |                |            |         |       |                |         |                |         |          |         |         |              |      |                     |                                                                                                    |         |              |   |
|                                                   |          |                |            |         |       |                |         |                |         |          |         |         |              |      |                     |                                                                                                    |         |              |   |
|                                                   |          |                |            |         |       |                |         |                |         |          |         |         |              |      |                     |                                                                                                    |         |              |   |
|                                                   |          |                |            |         |       |                |         |                |         |          |         |         |              |      |                     |                                                                                                    |         |              |   |
|                                                   |          |                |            |         |       |                |         |                |         |          |         |         |              |      |                     |                                                                                                    |         |              |   |
|                                                   |          |                |            |         |       |                |         |                |         |          |         |         |              |      |                     |                                                                                                    |         |              |   |
|                                                   |          |                |            |         |       |                |         |                |         |          |         |         |              |      |                     |                                                                                                    |         |              |   |
|                                                   |          |                |            |         |       |                |         |                |         |          |         |         |              |      |                     |                                                                                                    |         |              |   |
|                                                   |          |                |            |         |       |                |         |                |         |          |         |         |              |      |                     |                                                                                                    |         |              |   |

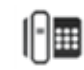

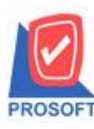

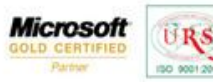

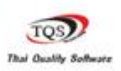

7

4.กำหนดที่จัดเก็บเอกสาร ไฟล์ Excel เพื่อบันทึก

| Select File                                        |                  | X   |
|----------------------------------------------------|------------------|-----|
| Save in: use ps_report                             | + 🗈 📸 🖬 -        |     |
| Name                                               | Date modified    | Ту  |
| ₩]ps_report                                        | 14/11/2557 11:23 | 661 |
| •                                                  |                  | F   |
| File name: นะใบสังชาย - เรียงตามวันที่เอกสาร (แบบแ | Save Save        |     |
| Save as type: Excel Files (*.csv)                  | ✓ Cancel         |     |

ตัวอย่าง เมื่อ Export เป็นไฟล์ Excel ออกมาแล้ว มีการเพิ่มเติมในส่วน วันที่กำหนดส่ง ที่อยู่ในการจัดส่ง เบอร์ โทรศัพท์และ รหัสไปรษณีย์ เข้ามา

| X J  | 1 - 6 -             | Ŧ       | -           | _          |              |            |      |                  | ราย    | เงานใบสั่งขาเ | - เรียงตามวัง | เทีเอกสาร (แบ               | ງນແຈກແຈง)                    | - Microsoft Exce | And in case of the local division of the local division of the loc |              |      |         |            |                                       |              |                                              | - 0    | <b>x</b> |
|------|---------------------|---------|-------------|------------|--------------|------------|------|------------------|--------|---------------|---------------|-----------------------------|------------------------------|------------------|----------------------------------------------------------------------------------------------------|--------------|------|---------|------------|---------------------------------------|--------------|----------------------------------------------|--------|----------|
| แห้ว | หน้าแรก             | 4.9150  | เค่าโครงหน่ | ากระดาษ    |              | ข้อมูล ดรว | มาาน | มุมมอง Add-In    | Acro   | obat          |               |                             |                              |                  |                                                                                                    |              |      |         |            |                                       |              |                                              | ۵ 🕜    | - # X    |
| Ê    | 👗 ลัด<br>🗈 คัดลอก • | Taho    | ma          | * 11 *     | A a          | = = =      | æ,-  | 🛒 ຕັດນ້ອດວານ     |        | ทั่วไป        |               |                             |                              | Normal           | ดี                                                                                                    |              | -    | *       |            | Σ ผลรวมอัตโา<br><mark>}</mark> เดิม * | ušā - 🎦      | A                                            |        |          |
| 318  | 🦪 ด้วคัดวางรู       | ปแบบ B  | ΙŪ·         | ш • I 🧐    | · <u>A</u> · |            | 評判   | 📕 🏧 ผสานและจัดกั | กลาง * | - %           | , .00         | 8 การจตรุบแร<br>ตามเงื่อนไร | บบ จดรูบแบบ<br>ย * เป็นดาราง | บานกลาง          | #8                                                                                                    | Ŧ            | แทรก | an<br>1 | ຊົນແກກ     | 2 ล้าง *                              | LEDORING     | <ul> <li>คนหาและ</li> <li>เลือก *</li> </ul> |        |          |
|      | คลิปบอร์ด           | G       | แบบส        | โกษร       | 19           |            | การ  | เจ้ดแนว          | Gi     | ด้วเ          | 15            | 9                           |                              | ลักษณะ           |                                                                                                    |              |      | เซลล์   |            |                                       | การแก้ไข     |                                              |        |          |
|      | N1                  | • (*    | fx          | VATRate    |              |            | _    |                  |        |               |               |                             |                              |                  |                                                                                                    |              | _    |         |            |                                       |              |                                              |        | *        |
| . A  | N                   | 0       | Р           | Q          | R            | S          |      | Т                |        |               |               | U                           |                              |                  | V                                                                                                    | W            |      | X       | Y          | Z                                     | AA           | AB                                           |        | AC _     |
| 1    | VATRate             | VATAmnt | NetAmnt     | goodnar    | ne dears     | o onhok    |      | ShipDate         | Addr   |               | TEE .         | ¥                           |                              |                  | PostCode                                                                                                    | Tel          | goo  | dstock  | ki goodqty | 2 goodpri                             | ce2 gooddiso | to gooddis                                   | car go | odam     |
| 2    | 7                   | 140     | 2140        | ) ผล เม    | N            | N          | -    | 18/12/2014 0:00  | คลงเช  | แงเหม เลา     | N 555 0.4     | งนทรายนอย<br>วันพรายน่อย    | ia.สนทรา                     | ย จ.เชยงเหม      | 50210                                                                                                    | 0 000 000000 | 99   | 10      | 0          | 10 1                                  | 00           |                                              | 0      | 100      |
| 4    | ,                   | 140     | 214         | 14 101 161 | IN.          | IN IN      |      | 10/12/2014 0.00  | PIENOE | DOLNA (N)     | 11 333 14.4   |                             | 1 11.014111                  | ANJOIDT A.       | 50210                                                                                                    | 0 099-999999 |      | 1       |            |                                       | 00           |                                              | U      | 100      |
| 5    |                     |         |             |            |              |            |      |                  |        |               |               |                             |                              |                  |                                                                                                    |              |      |         |            |                                       |              |                                              |        |          |
| 6    |                     |         |             |            |              |            |      |                  |        |               |               |                             |                              |                  |                                                                                                    |              |      |         |            |                                       |              |                                              |        |          |
| 7    |                     |         |             |            |              |            |      |                  |        |               |               |                             |                              |                  |                                                                                                    |              |      |         |            |                                       |              |                                              |        | _        |
| 8    |                     |         |             |            |              |            |      |                  |        |               |               |                             |                              |                  |                                                                                                    |              |      |         |            |                                       |              |                                              |        | _        |
| 10   |                     |         |             |            |              |            |      |                  |        |               |               |                             |                              |                  |                                                                                                    |              |      |         |            |                                       |              |                                              |        | _        |
| 11   |                     |         |             |            |              |            |      |                  |        |               |               |                             |                              |                  |                                                                                                    |              |      |         |            |                                       |              |                                              |        |          |
| 12   |                     |         |             |            |              |            |      |                  |        |               |               |                             |                              |                  |                                                                                                    |              |      |         |            |                                       |              |                                              |        |          |
| 13   |                     |         |             |            |              |            |      |                  |        |               |               |                             |                              |                  |                                                                                                    |              |      |         |            |                                       |              |                                              |        |          |
| 14   |                     |         |             |            |              |            |      |                  |        |               |               |                             |                              |                  |                                                                                                    |              |      |         |            |                                       |              |                                              |        | _        |
| 15   |                     |         |             |            |              |            |      |                  |        |               |               |                             |                              |                  |                                                                                                    |              |      |         |            |                                       |              |                                              |        | _        |
| 16   |                     |         |             |            |              |            |      |                  |        |               |               |                             |                              |                  |                                                                                                    |              |      |         |            |                                       |              |                                              |        | -        |
| 18   |                     |         |             |            |              |            |      |                  |        |               |               |                             |                              |                  |                                                                                                    |              |      |         |            |                                       |              |                                              |        | _        |

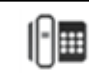